## How to Mark an Appointment as "Firm"

Last Modified on 09/23/2024 5:53 pm EDT

A "Firm Appointment" is one that must be completed on the scheduled date and time and should not be changed.

Once an appointment has been marked as "**Firm**", it may not be moved or modified within the Schedule Board unless the User removes the "**Firm**" flag.

A "Firm" appointment can be used for Service Tickets or Job appointments.

A "Firm" appointment is shown as Pink in the Scheduler.

When Marking an Appointment as "Firm," this will lock down the date/time and Technician for the appointment.

While that appointment is locked, several restrictions are put into place by the software:

- Users cannot drag-and-drop a "Firm" appointment to a different time slot or another Technician on the Schedule Board.
- Users cannot "drag-adjust" the length of an appointment on the Schedule Board.

## **Schedule Board**

## Mark Firm from the Schedule Board

The easiest way to mark an appointment as Firm, is by right-clicking on the appointment from the Schedule Board, then selecting the Firm Appointment option.

## Mark Firm from the Ticket or Job Dispatch Form

- 1. To mark an appointment as "Firm" from the Ticket or Job Dispatch form, click once on the Appointment within the Schedule Board.
- 2. Next click on the Edit button within the Ticket Detail Viewer.
- 3. The Ticket/Job Dispatch form will be displayed.
- 4. Check the box next to "Firm Appointment" and click Save.